## REDCap – How to add a User to a project

- Navigate to the User Rights hyperlink, located on the left side of the project screen. This hyperlink will open the User Rights tab.
- In the 'Add with Customer Rights' text box, enter the username of the individual you want to add to the project. GW Member: For example, if the individuals email is: jdoe@gwu.edu, you will enter jdoe into the text box.
- As you type, a list should appear below, please select your person of interest when you see it.
  - NOTE: If user's name doesn't appear automatically, then that user does not have an account.
- Click 'Add with Custom Rights.'

| Data Collection 🖉 Edit instruments                                                                                                    |                                                                                                    |
|----------------------------------------------------------------------------------------------------|----------------------------------------------------------------------------------------------------|
| Manage Survey Participants - Get a public survey link or build a participant list for inviting respondents  Record Status Dashboard - View data collection status of all records  Add / Edit Records - Create new records or edit/view existing ones  Data Collection Instruments: Demographics Patient Data Ctsi Service Request Form | Project Setup     User Rights     Data Access Groups  This page may be used for granting users access to this project and for managing the user privileges of those users. You may also create roles to which you may assign users (optional). User roles are useful when you will have several users with the same privileges because they allow you to easily add many users to a role in a much faster manner than setting their user privileges individually. Roles are also a nice way to categorize users within a project. In the box below you may add/assign users or create new roles, and the table at the bottom allows you to make modifications to any existing user or role in the project, as well as view a glimpse of their user privileges. |
| Applications                                                                                                    | Add new users: Give them custom user rights or assign them to a role.                                                                                                    |
| <ul> <li>Calendar</li> <li>Data Exports, Reports, and Stats</li> <li>Data Import Tool</li> <li>Data Comparison Tool</li> <li>Logging</li> <li>Field Comment Log</li> <li>File Repository</li> <li>Loge Field Comment</li> </ul>                                                                                                    | Idoe     Add with custom rights      Add with custom rights      Assign new user     Assign to role      Create new roles: Add new user roles to which users may be assigned.      Enter new role name     (e.g., Project Manager, Data Entry Person)     Create role                                                                                                    |

• An 'Adding New User' popup box will appear. Designate the appropriate rights for the individual. Click 'Add User' when completed.

You may set the rights for the user below by checking the boxes next to the application tools to which you wish to grant them access. You may also grant them or deny them access to individual data collection instruments, if so desired. To save your selections, click the "Add user" button at the bottom of the page.

| Adding new user " <b>jdoe</b> "                                                                                                    |                                                                                                    |                                                                                                    |                                                 |                                 |                                     |                                  |  |  |  |
|----------------------------------------------------------------------------------------------------|----------------------------------------------------------------------------------------------------|----------------------------------------------------------------------------------------------------|-------------------------------------------------|---------------------------------|-------------------------------------|----------------------------------|--|--|--|
| Basic Rights                                                                                                    |                                                                                                    | Data Entry Rights                                                                                      |                                                 |                                 |                                     |                                  |  |  |  |
| Expiration Date<br>(if applicable)                                                                                                    | (M/D/Y)                                                                                                    | NOTE: The data entry<br>ability to view or edit a<br>(e.g., data entry forms<br>data imports or data e | rights *c<br>lata on a<br>s, report<br>exports. | only* p<br>a web p<br>ts). It h | ertain to<br>bage in l<br>bas no ei | o a user's<br>REDCap<br>ffect on |  |  |  |
| Highest level privileges:                                                                                                    |                                                                                                    |                                                                                                    | No                                              | Read<br>Only                    | View<br>& Edit                      | Edit survey                      |  |  |  |
| 🎤 Project Design and Setup                                                                                                    |                                                                                                    | Demographics (survey)                                                                                  | 0                                               | 0                               | ()<br>()                            |                                  |  |  |  |
| 🐣 User Rights                                                                                                    |                                                                                                    | Patient Data (survey)                                                                                  | 0                                               | 0                               | ۲                                   |                                  |  |  |  |
| 🝰 Data Access Groups                                                                                                    |                                                                                                    | Ctsi Service Request<br>Form                                                                           | 0                                               | $\bigcirc$                      | ۲                                   |                                  |  |  |  |
| Privileges for data exports (including<br>reports, and stats:                                                                                                    | PDFs and API exports),                                                                                                    |                                                                                                    |                                                 |                                 |                                     |                                  |  |  |  |
| <ul> <li>Data Exports</li> <li>* De-identified means that all<br/>free-form text fields will be<br/>removed, as well as any<br/>date/time fields and Identifier<br/>fields.</li> </ul> | <ul> <li>No Access</li> <li>De-Identified*</li> <li>Remove all tagged<br/>Identifier fields</li> <li>Full Data Set</li> </ul> | New User Notification                                                                                  | project a                                       | ccess v                         | ia email                            | ? 🕑                              |  |  |  |
| Add / Edit Reports<br>Also allows user to view ALL<br>reports (but not necessarily all<br>data in the reports)                                                                         | ۲                                                                                                    |                                                                                                    |                                                 |                                 |                                     |                                  |  |  |  |
| 📊 Stats & Charts                                                                                                    |                                                                                                    |                                                                                                    |                                                 |                                 |                                     |                                  |  |  |  |
| Other privileges:                                                                                                    |                                                                                                    |                                                                                                    |                                                 |                                 |                                     |                                  |  |  |  |
| 👫 Manage Survey<br>Participants                                                                                                    |                                                                                                    |                                                                                                    |                                                 |                                 |                                     |                                  |  |  |  |
| 🔢 Calendar                                                                                                    |                                                                                                    |                                                                                                    |                                                 |                                 |                                     |                                  |  |  |  |
| Deta Import Tool                                                                                                    |                                                                                                    |                                                                                                    |                                                 |                                 |                                     |                                  |  |  |  |

- If the user has logged into REDCap before, you will have the option to send them an email, notifying them of their project access. If they have not yet logged into REDCap, you will not see this option
- The new user will appear in the Username list on the User Rights tab. A summary of their access will appear as well.

| Role name<br>(click role name to edit role) | Username or users assigned to a role<br>(click username to edit or assign to role) | Expiration<br>(click expiration<br>to edit) | Data Access Group<br>(click DAG to assign user) | D |
|---------------------------------------------|------------------------------------------------------------------------------------|---------------------------------------------|-------------------------------------------------|---|
|                                             |                                                                                    |                                             |                                                 |   |